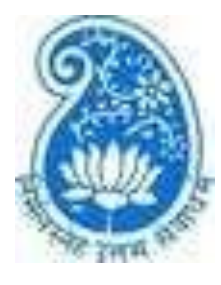

## College of Social Work (Autonomous) Nirmala Niketan, Affiliated to the University of Mumbai 38, New Marine Lines, Mumbai - 400020.

# Online Admission Application Manual for Master of Social Work (MSW)

This manual is for the online admission application for MSW programme of College of Social Work (Autonomous), Nirmala Niketan. It provides the steps to be followed along with pictorial representations.

Students applying for MSW first year should select the option of 'Apply Fresh' under the tab 'Admission'.

If the form is not filled completely in one go, the applicant can go back to the partially filled form to complete. To edit the partially filled form, you can select 'Continue Partially Filled Form 2022' option.

| Select Admission Process *<br>O APPLY HERE IF EXISTING STUDENT 202<br>O APPLY FRESH |                                 |  |  |
|-------------------------------------------------------------------------------------|---------------------------------|--|--|
| O APPLY HERE IF EXISTING STUDENT 202<br>O APPLY FRESH                               |                                 |  |  |
| O APPLY FRESH                                                                       | 22                              |  |  |
|                                                                                     |                                 |  |  |
| O CONTINUE PARTIALLY FILLED FORM 20                                                 | 022                             |  |  |
| O APPLY FOR ANOTHER PROGRAM WITH                                                    | H PREVIOUS FORM DETAILS OF 2022 |  |  |

Once the applicant selects, 'Apply Fresh', following window will appear -

| TITLE *      | APPLICANT'S FIRST NAME *             | APPLICANT'S SURNAME/LAST NAME        |
|--------------|--------------------------------------|--------------------------------------|
| Select Title | ← Enter Applicant/Student First Name | Enter Applicant/Student Surname/Last |
| MOBILE No. * | EMAIL ID *                           |                                      |
| Mobile No.   | a@mail.com                           |                                      |
|              |                                      |                                      |

Fill the **BASIC INFORMATION TAB** by entering Name, Mobile Number and Email-Id. And Click on **SUBMIT.** Once this is submitted, the **OTP** will be sent **ONLY** to the **email id of the applicant.** Kindly note that OTP will NOT be sent via SMS.

Note: Please enter valid email id and phone number, as it can be future used for forget password/applying to another course.

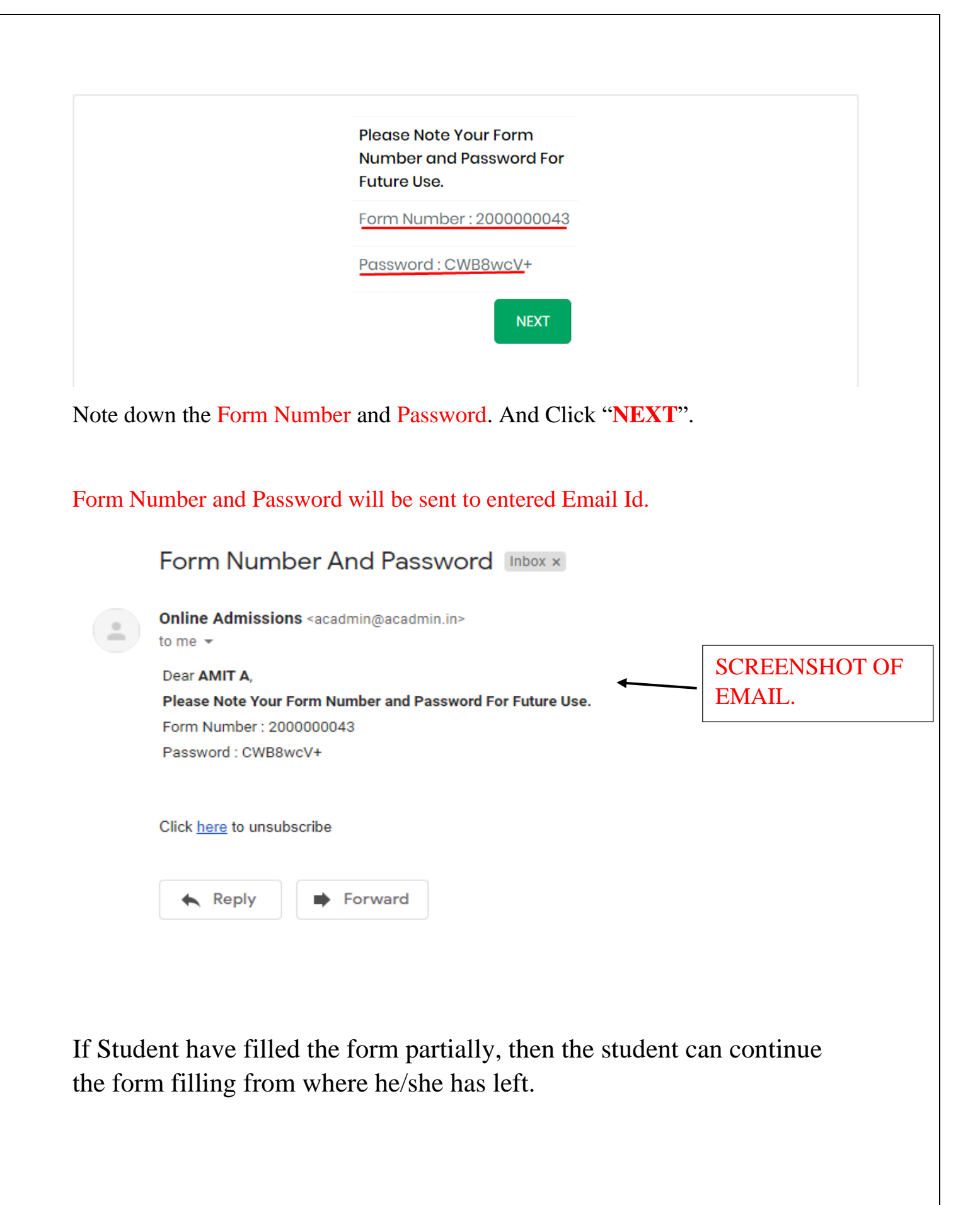

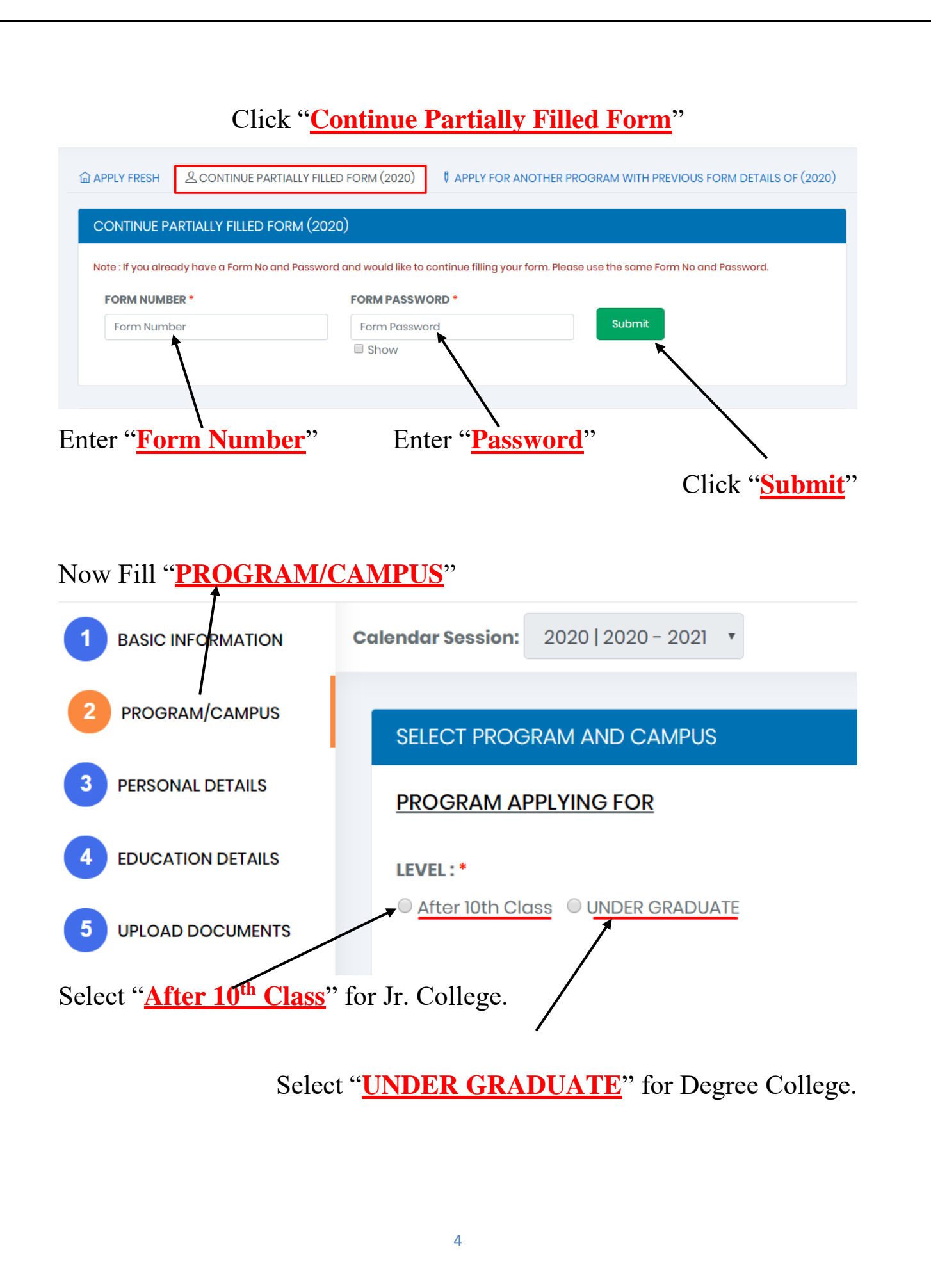

## Click on "Select/Change (Course + Subject Combination)"

To select Course and Academic Year.

| SELECT PROGRAM AND CAMPUS                                                       |  |
|---------------------------------------------------------------------------------|--|
| PROGRAM APPLYING FOR                                                            |  |
| <b>LEVEL:</b> ●<br>● After 10th Class ○ Under Graduate                          |  |
| SELECT PROGRAM                                                                  |  |
| FY Bachelor of Commerce - (B. Com) Select/Change (Course + Subject Combination) |  |

Click on "<u>Select Discipline to View / Choose Programs</u>" to select Branch Click in "<u>Select Academic Year</u>". <u>Select Program</u> <u>Select Branch</u> <u>Select Branch</u> <u>Select Program</u> <u>Select Course</u> <u>Select Academic Year</u> <u>Select Academic Year</u> <u>Select Academic Year</u>

5

## Click "<u>SAVE</u>"

Click "<u>Details</u>" to check Eligibility.

Select Subjects from Subject Group Name. (Only Available for Courses with Elective Subjects.)

| elect Pro | gram *             | /                    | Select Academic Year * |
|-----------|--------------------|----------------------|------------------------|
| Bachelo   | or of Arts - (B.A) | /                    | ۲                      |
|           | Sr No.             | Subject Group Name   |                        |
| SEMESTER  | 1:                 | 1                    |                        |
| $\odot$   | 1                  | LANGUAGE             |                        |
| $\odot$   | 2                  | COMPULSORY SUB 🗷     |                        |
| $\odot$   | 3                  |                      |                        |
| SEMESTER  | 2:                 |                      |                        |
| $\odot$   | 1                  | LANGUAGE             |                        |
| $\odot$   | 2                  | COMPULSORY SUBJECT 🖉 |                        |
| $\odot$   | 3                  | OPTIONAL SUBJECT     |                        |

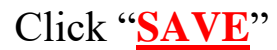

Save

Details

|                                                                                                    | Select <u>ADVIISSIONCATEGORI</u>                                                                                 |
|----------------------------------------------------------------------------------------------------|----------------------------------------------------------------------------------------------------|
| NATIONALITY                                                                                                    | ADMISSION CATEGORY                                                                                               |
| Select Nationality                                                                                                    | Select Admission Category                                                                                        |
| HOSTEL ACCOMODATION O Yes ONO                                                                                                    | SAVE & CONTINUE                                                                                                  |
| /<br>elect " <u>HOSTEL ACCOMODA</u> "                                                                                                    | <u><b>ΓΙΟΝ</b></u> "                                                                                             |
|                                                                                                    |                                                                                                    |
| Note: For Student who are filling S                                                                                                    | SY/TY Form, please use below tab.                                                                                |
| Not for new admission)                                                                                                    |                                                                                                    |
| Click " <u>Here</u> " for Existing Student.                                                                                                    |                                                                                                    |
|                                                                                                    |                                                                                                    |
| Please tick if you are an existing student of th                                                                                                    | is college. (NOTE: NEW/FRESH Student do not use this option.)                                                    |
|                                                                                                    |                                                                                                    |
|                                                                                                    |                                                                                                    |
|                                                                                                    |                                                                                                    |
|                                                                                                    |                                                                                                    |
|                                                                                                    |                                                                                                    |
|                                                                                                    |                                                                                                    |
| by Enter number and validating it,                                                                                                    | , All your previous record with the                                                                              |
| by Enter number and validating it, ollege will be filled in the FORM                                                                                                    | All your previous record with the                                                                                |
| by Enter number and validating it, ollege will be filled in the FORM                                                                                                    | All your previous record with the                                                                                |
| By Enter number and validating it,<br>ollege will be filled in the FORM<br>HOSTEL ACCOMODATION <sup>©</sup> Yes <sup>©</sup> No<br><sup>I</sup> Please tick if you are an existing student of this college. (NOTE            | , All your previous record with the                                                                              |
| By Enter number and validating it,<br>ollege will be filled in the FORM<br>HOSTEL ACCOMODATION IVES INO<br>Please tick if you are an existing student of this college. (NOTE<br>UNIQUE ID/ACADMIN ID/ AADHAR CARD NUMBER •   | , All your previous record with the<br><br>E NEW/FRESH Student do not use this option.)                          |
| By Enter number and validating it,<br>ollege will be filled in the FORM<br>HOSTEL ACCOMODATION IVES INO<br>Please tick if you are an existing student of this college. (NOTE<br>UNIQUE ID/ACADMIN ID/ AADHAR CARD NUMBER •   | , All your previous record with the                                                                              |
| By Enter number and validating it,<br>ollege will be filled in the FORM<br>HOSTEL ACCOMODATION © Yes © No<br>Please tick if you are an existing student of this college. (NOTE<br>UNIQUE ID/ACADMIN ID/ AADHAR CARD NUMBER • | All your previous record with the<br>E NEW/FRESH Student do not use this option.)<br>Validate                    |
| By Enter number and validating it,<br>ollege will be filled in the FORM<br>HOSTEL ACCOMODATION © Yes © No<br>Please tick if you are an existing student of this college. (NOTE<br>UNIQUE ID/ACADMIN ID/ AADHAR CARD NUMBER • | All your previous record with the<br>E NEW/FRESH Student do not use this option.)<br>Volidate<br>SAVE & CONTINUE |

Enter "Aadhar Number or Unique Id or AcadminId" Here

Click "Validate"

System will check whether your data is present or no.

Note: You will find unique ID in your ID card, mobile app login or you may contact the Institute for the same.

Click on "SAVE & CONTINUE"

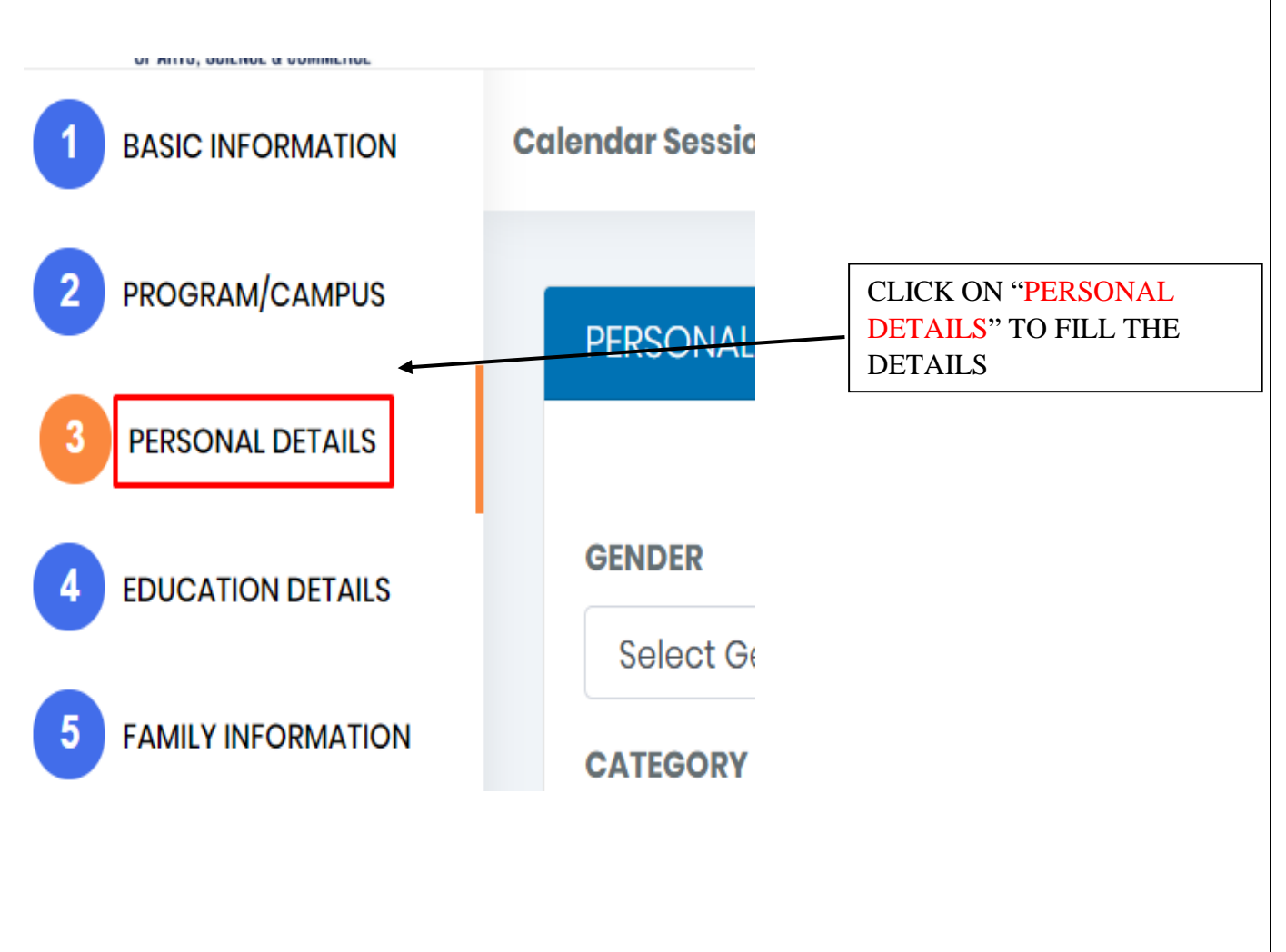

| ENDER                             | MARITAL STATUS                      | MOTHER TONGUE                     |           | DATE OF BIRTH |
|-----------------------------------|-------------------------------------|-----------------------------------|-----------|---------------|
| Select Gender                     | Select                              | <ul> <li>Mother Tongue</li> </ul> |           | 03/05/2019    |
| ATEGORY                           | CASTE                               |                                   | SUB-CASTE |               |
| Select Category                   | • Select Caste                      | •                                 | Sub-Caste | 3             |
| ELIGION                           | BLOOD GROUP                         |                                   |           |               |
| Select Religion                   | <ul> <li>Select Blood Gr</li> </ul> | Select Blood Group                |           |               |
| JLL NAME (Name As Per Last Qu     | alifying Examination Marksheet)     |                                   |           |               |
| FULL NAME (Name As Per Last Quali | ifying Examination Marksheet)       |                                   |           |               |
| JLL NAME (In Devnaari Form)       |                                     |                                   |           |               |

To convert name into Devnagri Format "<u>Click Here</u>".

Here you have to enter your full name in Devnagri format. We have provided you a <u>link</u>, which takes you to the new tab, where you can enter your name and generate the Devnagri format text. Upon getting the text in Devanagari format kindly copy paste it in the box here.

In the section of sub caste the candidates are expected to write their sub caste as per their caste / leaving / transfer certificate. Kindly mention NOT APPLICABLE if there is no sub caste

## After Filling All the Details Click "SAVE And CONTINUE"

|                                          | CORRESPONDENCE ADDRESS<br>FOR ALL COMMUNICATION RELATED TO YOUR ADMISSION                   |                    |                                      | PERMANENT/NATIVE ADDRESS |                 |
|------------------------------------------|---------------------------------------------------------------------------------------------|--------------------|--------------------------------------|--------------------------|-----------------|
| ADDRESS: *                               | Correspondence Address                                                                      |                    | ADDRESS:                             | Permanent Address        |                 |
| COUNTRY: *                               | Select Country                                                                              | //                 | COUNTRY:                             | Select Country           |                 |
| CITY: *                                  | Enter City                                                                                  |                    | CITY:                                | Enter City               |                 |
| PIN No: *                                | Enter Pincode                                                                               |                    | PIN No:                              | Enter Pincode            |                 |
| )o you suffer from (<br>Have you ever be | any chronic allment or disability<br>en suspended, dismissed or put on academic probation o | Selec<br>r warning | ct Option<br>at any school or colleg | Select Disability        |                 |
| Select Option                            | v                                                                                           | -                  | , ,                                  |                          |                 |
| ADHAR CARD No                            |                                                                                             |                    |                                      |                          |                 |
| Enter Aadhaar Card                       | d No                                                                                        |                    |                                      |                          |                 |
|                                          |                                                                                             |                    |                                      | So                       | ve And Continue |

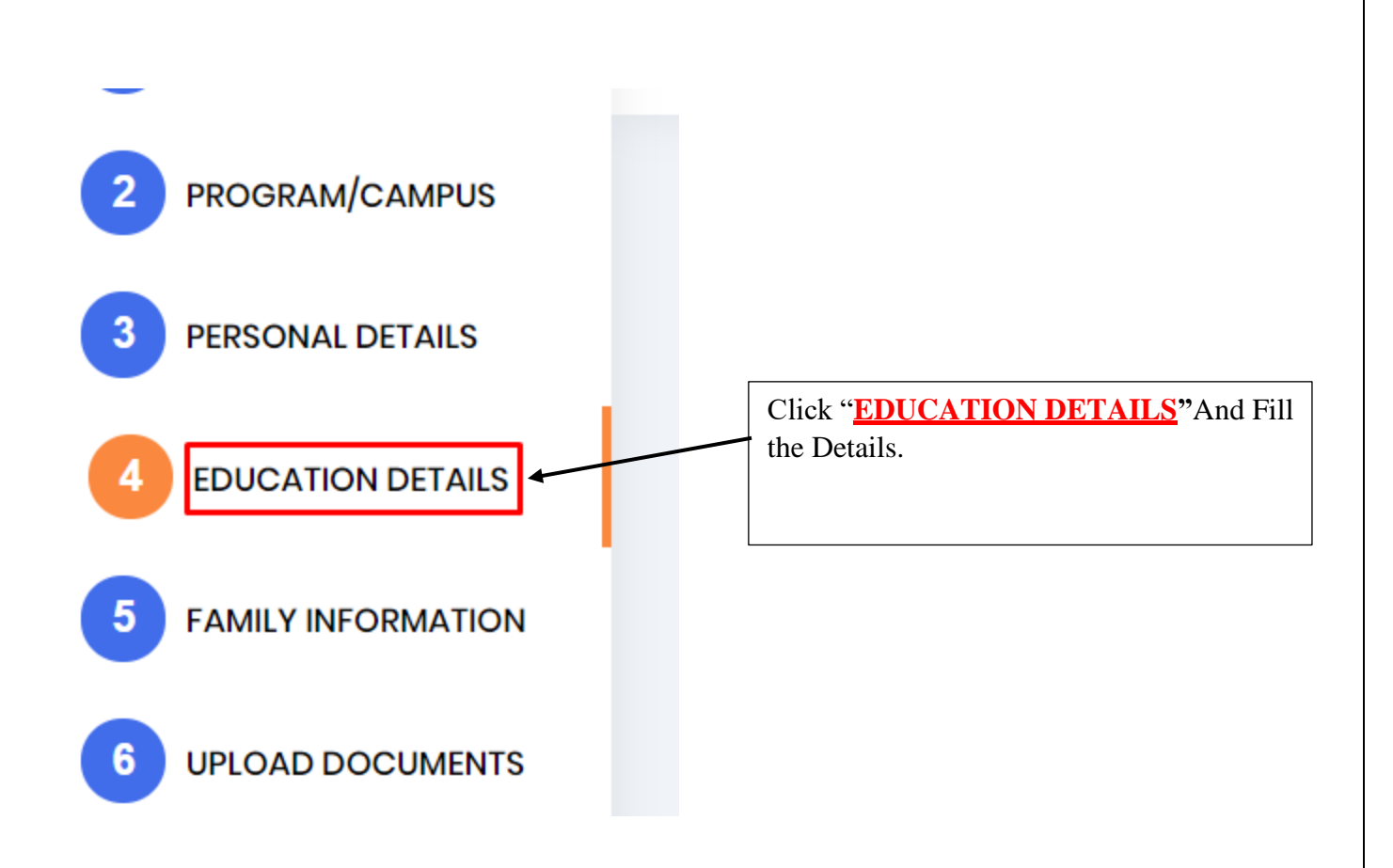

Enter All "<u>Class X</u>" Details Below.

Check this Option if Results are not yet Declared.

| CLASS 10 (X)           | ard evans is 2020 can enter 0000 in a | all the mandatory fields where details are re- | equired from Admit Card |
|------------------------|---------------------------------------|------------------------------------------------|-------------------------|
| Result Not Declared?   |                                       |                                                | squirea non Admit Cara. |
| BOARD *                | OTHER BOARD NAME                      | BOARD ROLL No/ SEAT No *                       | PASSING YEAR *          |
| Select Board           | Other Board Name                      | Roll No                                        | Select Year             |
| PASSING MONTH *        | NUMBER OF ATTEMPTS*                   | FIRST ATTEMPT YEAR                             | FIRST ATTEMPT MONTH     |
| Select Month           | • Number Of Attempts                  | Select Year 🔹                                  | Select Month            |
| MEDIUM OF INSTRUCTIONS | IN-HOUSE APPLICANT?                   | INSTITUTE NAME*                                |                         |
| Select Medium          | Y                                     | Institute Name                                 |                         |
| CITY                   | PIN / ZIP CODE                        | UDISE No. *                                    | OVERALL GRADE*          |
| City                   | Din Codo                              | Entor LIDISE No                                | Overall Crade           |

#### Enter All "Class 12<sup>th</sup>" Details Below

Check this Option if Results are not yet Declared.

| Result Not Declared?  |               |                |                     |                  |                         |
|-----------------------|---------------|----------------|---------------------|------------------|-------------------------|
| BATCH/STREAM *        |               | BOARD*         |                     | OTHER BOAR       | D NAME                  |
| Batch Name            |               | Select Board 🗸 |                     | Other Board Name |                         |
| SEAT NO*              |               | PASSING YEAR*  |                     | PASSING MOI      | NTH*                    |
| Seat No               |               | Select Year    | ~                   | Select Mo        | nth                     |
| NUMBER OF ATTEMPTS*   | FIRST ATTEMP  | PT YEAR        | FIRST ATTEMPT MONTH |                  | MEDIUM OF INSTRUCTIONS* |
| Number Of Attempts    | Select Yea    | ır 🗸           | Select Month        | ~                | Select Medium           |
| IN-HOUSE APPLICANT?   | INSTITUTE NA  | ME*            |                     |                  | CITY *                  |
|                       | Institute Nar | ne             |                     |                  | City                    |
| PIN / ZIP CODE *      | OVERALL GRA   | DE*            | TOTAL MARKS OBTAIN* |                  | OVERALL TOTAL MARKS*    |
| Pin Code              | Overall Grad  | ie             | Marks Obtain        |                  | Overall Total Marks     |
| AGGREGATE PERCENTAGE* | UDISE No. *   |                | MARKING SYSTEM *    |                  |                         |
| 0.00                  | Enter UDISE N | No.            | Select Marking      | ~                |                         |

#### Enter All "GRADUATION" Details Below.

| GRADUATION DETAILS                  |                                               |           |  |  |  |
|-------------------------------------|-----------------------------------------------|-----------|--|--|--|
|                                     |                                               |           |  |  |  |
| NAME OF DEGREE*                     | Degree Name                                   |           |  |  |  |
| MEDIUM OF INSTRUCTIONS*             | © ENGLISH © GUJARATI © HINDI © MARATHI © URDU |           |  |  |  |
| SUBJECT OF SPECIALIZATION           | Subject Of Specialization                     |           |  |  |  |
| DURATION OF DEGREE*                 | Select Duration •                             |           |  |  |  |
| DISCIPLINE                          | Select Discipline                             |           |  |  |  |
| MODE OF STUDY                       | © FullTime © PartTime © Correspondence        |           |  |  |  |
| GRADUATION YEAR ATTENDED*           |                                               |           |  |  |  |
|                                     | From :                                        | To:       |  |  |  |
|                                     | From Year 🔻                                   | To Year 🔻 |  |  |  |
|                                     |                                               |           |  |  |  |
| UNIVERSITY ENROLLMENT No./PRN No. * | Enrollment No                                 |           |  |  |  |
| IN-HOUSE APPLICANT?                 |                                               |           |  |  |  |

After Filling All the Details Click "SAVE And CONTINUE"

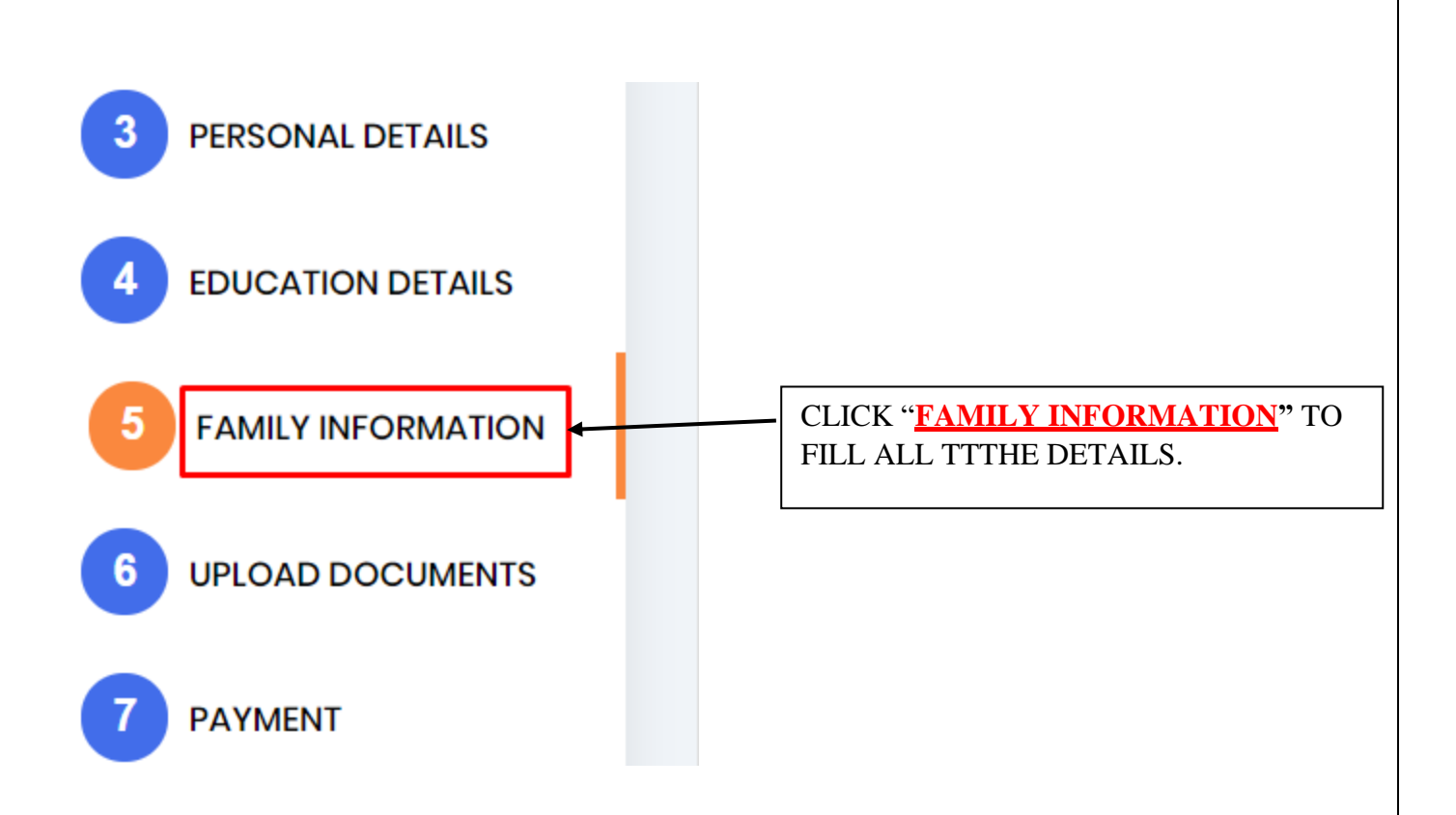

## Enter All "Family (Father/Mother) Information" Details Below.

| Calendar Session: 202 | 20   2020 - 2021 🔻                                                            |   |                                                                               | Form No: 200000034       |
|-----------------------|-------------------------------------------------------------------------------|---|-------------------------------------------------------------------------------|--------------------------|
| FAMILY INFORMAT       | ION                                                                           |   |                                                                               |                          |
|                       |                                                                               | ţ |                                                                               | *Denotes mandatory field |
| ☑ (Unc                | FATHER DETAILS <ul> <li>Cunchecked if Single Parent is Applicable)</li> </ul> |   | MOTHER DETAILS <ul> <li>(Unchecked if Single Parent is Applicable)</li> </ul> |                          |
| FULL NAME: *          | Name                                                                          |   | FULL NAME: *                                                                  | Name                     |
| AGE:                  | Age                                                                           |   | AGE:                                                                          | Age                      |
| EMAIL:                | Email                                                                         |   | EMAIL:                                                                        | Email                    |
| MOBILE No:            | Mobile No                                                                     |   | MOBILE No:                                                                    | Mobile No                |
| QUALIFICATIO<br>N:    | Select Qualification                                                          | • | QUALIFICATIO<br>N:                                                            | Select Qualification     |

## Enter All "Sibling Information" Details Below.

| No Of       | Siblings         |           |                     |                     |                   |        |
|-------------|------------------|-----------|---------------------|---------------------|-------------------|--------|
| NTER        | SIBLINGS DETAILS |           |                     |                     |                   |        |
| ULL NA      | JLL NAME         |           |                     | INSTITUTE NAME      |                   |        |
| Full No     | ime              |           |                     | Institute Name      |                   |        |
| IBLING      | NO               |           | ADMISSION No/GR No  |                     | CLASS STUDYING IN |        |
| Sibling     | g Number         |           | Admission No/GR. No |                     | Class Study In    |        |
|             | d                |           |                     |                     |                   |        |
| Ad          |                  |           |                     |                     |                   |        |
| Ad<br>IEW S | IBLINGS DETAILS  |           |                     |                     |                   |        |
| IEW S       | IBLINGS DETAILS  | Full Name | Institute Name      | Admission No/GR. No | Class Study In    | Delete |

After Filling All the Details Click "SAVE And CONTINUE".

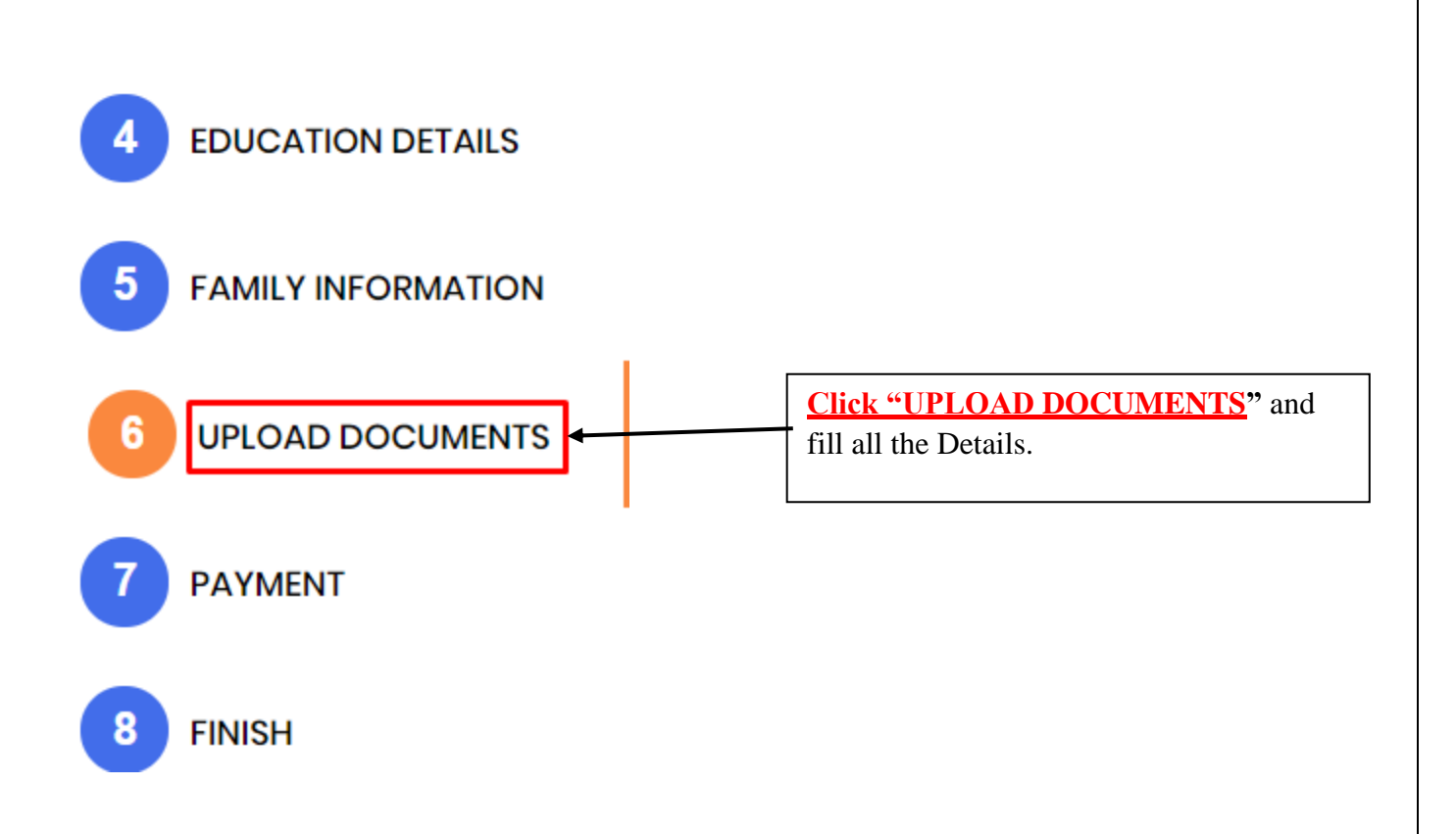

## Note: Photo Should not be max. than 500KB in size.

| UPLOAD PHOTO & MARKSHEET                                                                              |                            |  |  |  |
|----------------------------------------------------------------------------------------------------|----------------------------|--|--|--|
| (FORMAT SHOULD BE JPG, GIF, PNG, JPEG, BMP AND MAXIMUM FILE SIZE UPTO 30 KB) *Denotes mandatory field |                            |  |  |  |
| STUDENT PHOTO                                                                                         | STUDENT SIGNATURE          |  |  |  |
|                                                                                                    |                            |  |  |  |
|                                                                                                    |                            |  |  |  |
|                                                                                                    |                            |  |  |  |
| Choose File No file chosen                                                                            | Choose File No file chosen |  |  |  |
|                                                                                                    |                            |  |  |  |

Click On "CHOOSE FILE" to Upload Photo.

After Uploading All the Photo Click "SUBMIT".

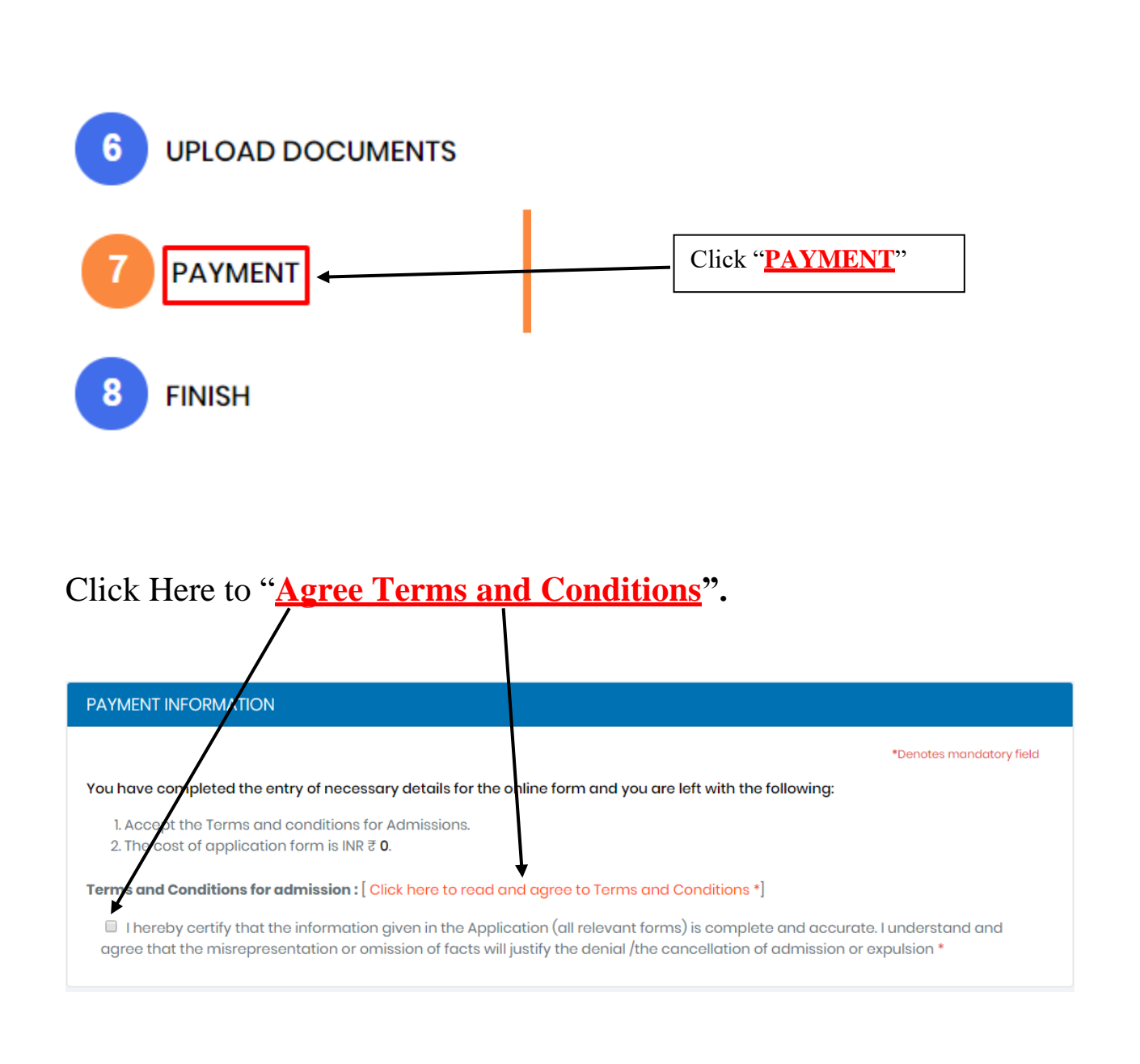

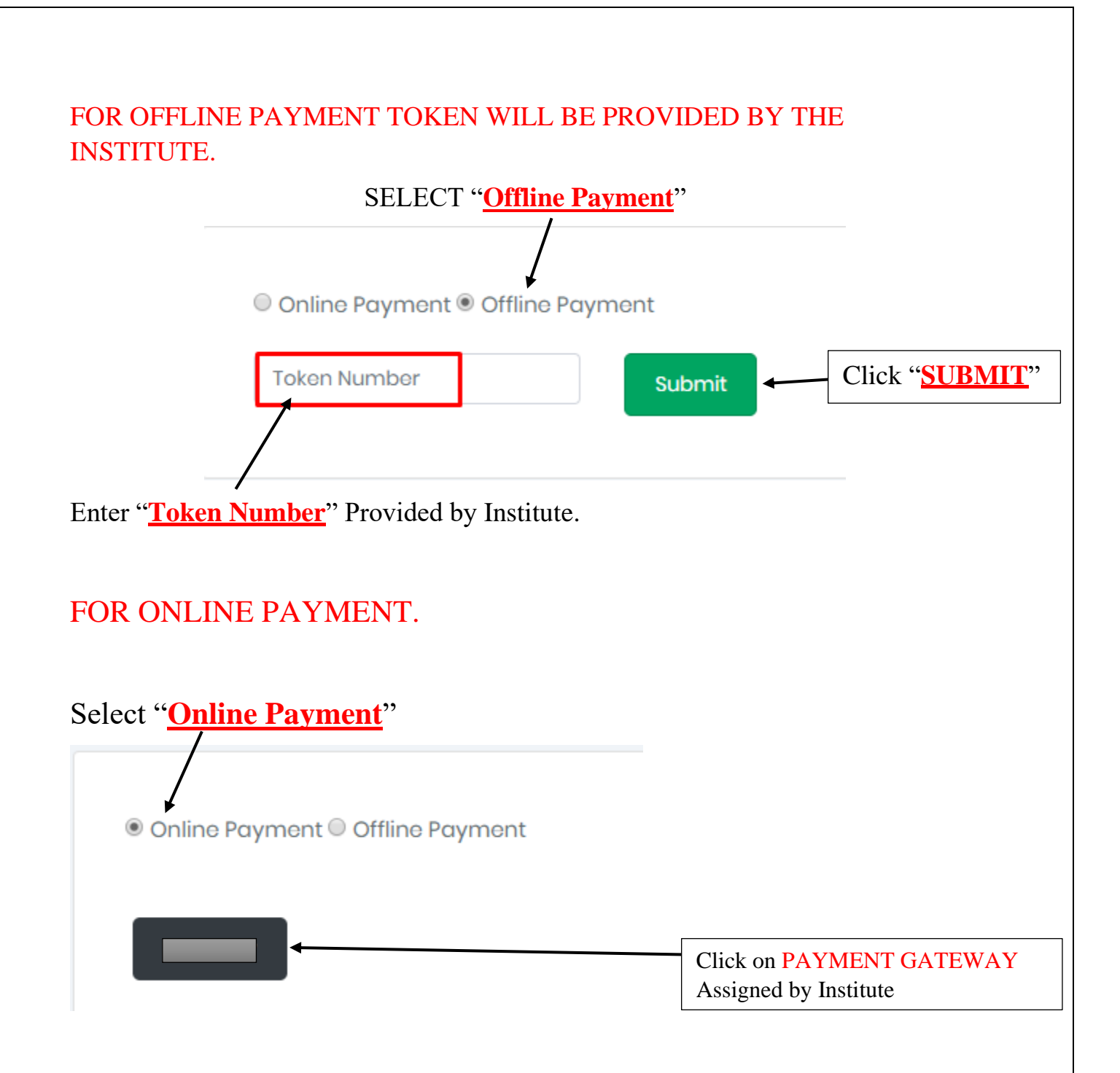

Note:

1. Candidates are to wait for few seconds after making the online payment. It might take some time to generate the receipt. Do not refresh or leave the page since your form might not get submitted completely if the receipt is not generated.

2. Print the payment receipt if required else you may skip this step.

|                                                                                                    | Print the " <mark>FORM RECEIPT</mark> |  |  |  |
|----------------------------------------------------------------------------------------------------|---------------------------------------|--|--|--|
| PRINT FORM RECEIPT                                                                                 |                                       |  |  |  |
| Co                                                                                                 | Dllege of Arts, Science & Commerce    |  |  |  |
| APPLICATION NO: 24                                                                                 | FORM NO: 200000034                    |  |  |  |
| FULL NAME: A AMIT                                                                                  |                                       |  |  |  |
| (ACADEMIC YEAR/COURSE/BATCH): FY Bachelor of Science in Information Technology - (BSc-IT) (₹ 0.00) |                                       |  |  |  |
| PAYMENT MODE: OFFLINE                                                                              | TRANSACTION ID: -                     |  |  |  |
| REGISTRATION DATE: 04/06/2020                                                                      | AMOUNT PAID: 0                        |  |  |  |

Congratulations! You have successfully filled your admission form and made the payment of the form successfully.

*Proceed to the last tab the 8th tab which is called as FINISH and obtain your final admission form.* 

The form is on the next tab, please click on the FINISH tab to get your final printout of the form.

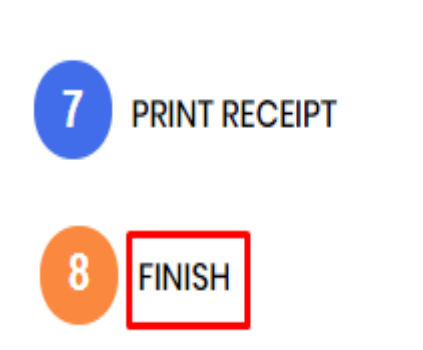

| Click                               | on " <mark>PRINT</mark> " t<br>◀─── | o print the Form                  | Click " <mark>FINISH</mark> " |           |
|-------------------------------------|-------------------------------------|-----------------------------------|-------------------------------|-----------|
| PEGIST                              | 24TION DATE: 04/06/2020             | ACADEMIC VEAP- 2020   2020 - 2021 |                               |           |
| College of Arts, Science & Commerce |                                     |                                   |                               |           |
|                                     |                                     | FY BSC-IT                         |                               | Gigniture |

#### PERSONAL INFORMATION

| SURNAME/LASTNAME: A                                       | FIRST NAME: AMIT               | FATHER NAME: -                        |  |  |
|-----------------------------------------------------------|--------------------------------|---------------------------------------|--|--|
| MOTHER NAME: -                                            | MIDDLE NAME: -                 | DATE OF BIRTH: 03/05/2019             |  |  |
| MOBILE NO: COCCORDENTED                                   | EMAIL ID: VILTIGUYDA@ENAYU.COM | ADMISSION CATEGORY: General / Regular |  |  |
| GENDER: Male                                              | AADHAR CARD NO: 989845454544   | RELIGION: Hindu                       |  |  |
| CATEGORY: General / Open                                  | CASTE: - SUB-CASTE: -          | NATIONALITY: INDIAN                   |  |  |
| MOTHER TONGUE: -                                          | MARITAL STATUS: -              | BLOOD GROUP: B+                       |  |  |
| NAME AS PER LAST QUALIFYING EXAMINATION MARKSHEET: EFEFSD |                                |                                       |  |  |
| FULL NAME IN [DEVNAGRI SCRIPT]:-                          |                                |                                       |  |  |
| CORRESPONDENCE ADDRESS:                                   | ORRESPONDENCE ADDRESS: FWEFWE  |                                       |  |  |
|                                                           |                                |                                       |  |  |

Note: Print the FORM and keep extra copies of Printed Form.